# Practitioner Performance Summary and Utilization Management Categories

Updated September 2023 for the Blue Care Network physical therapy program

©eviCore healthcare. All Rights Reserved. This presentation contains CONFIDENTIAL and PROPRIETARY information.

# **Physical Therapy Provider Performance Summary**

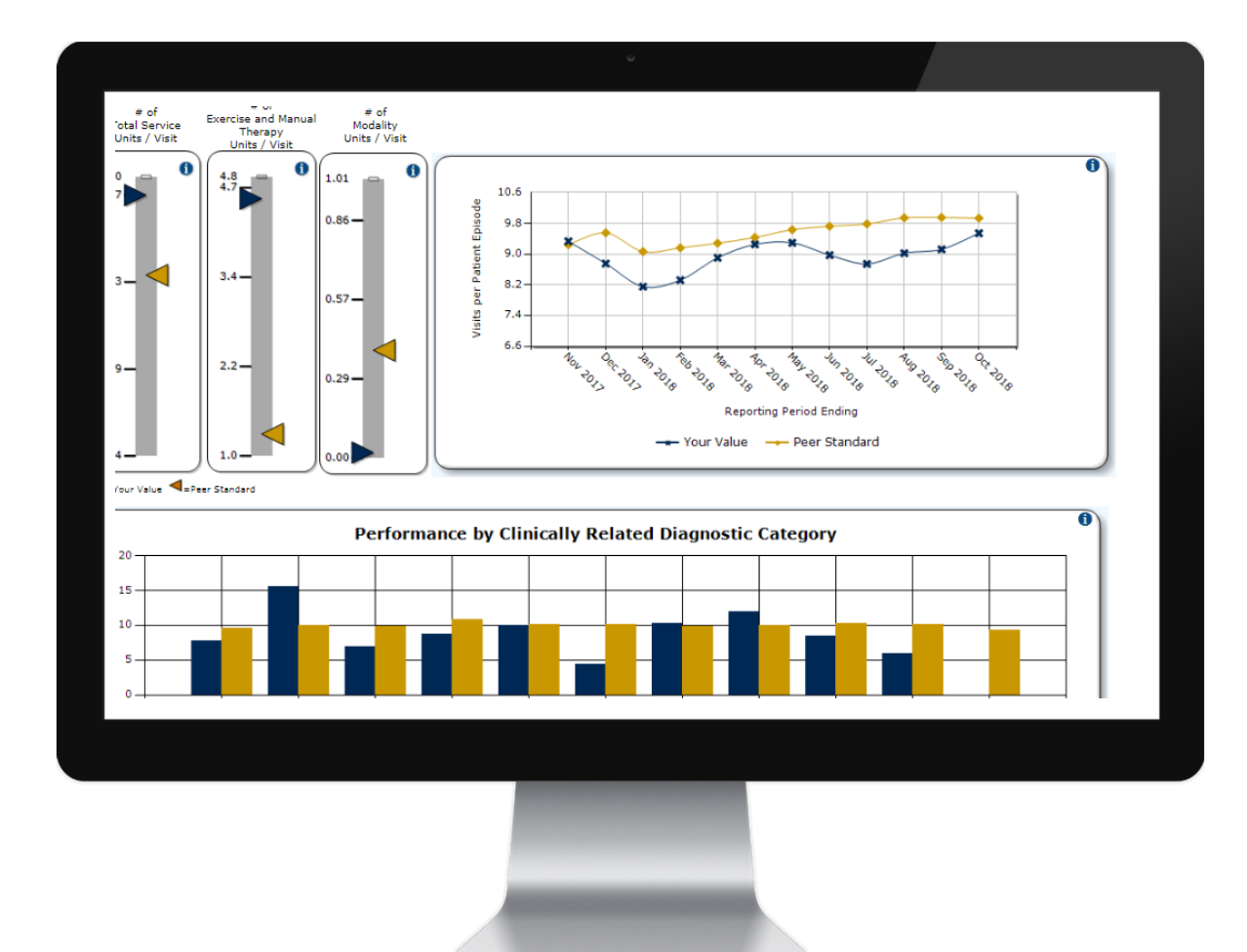

### **Your PPS Dashboard**

- Insight into your practice patterns and how they compare with your network peers
- Timely access to information to monitor performance over time and by condition
- Patient visits adjusted for factors that account for variation in visit usage
- "Your Value" data points drill down to the claims data used to build your performance summary

# Your physical therapy utilization management category

## Your risk-adjusted visits per episode (RAVE) establishes your category

## **Category A providers**

- Providers with RAVE up to 90% of the peer average
- Expedited prior authorization eviCore will issue an immediate approval for PT visits, not to exceed the patient's maximum benefit, for you to provide medically necessary care.

### **Category B providers**

- Providers with RAVE above 90% of the peer average
- Providers that billed fewer than 10 episodes or new providers with fewer than 12 months of claims
- eviCore will approve visits in accordance with condition severity/complexity, functional loss, and confirmation that care is progressing as planned.

## Select the correct rendering NPI when requesting authorization

## **IPTs & Physicians**

- Select **your individual NPI as the rendering provider** when requesting authorization.
- Do not select the group's Type 2 organization NPI. Groups are not assigned a category.

### **Hospital & OPT facilities**

- Follow the authorization process for your assigned category (A or B) for both PT and OT.
- When requesting authorization, search for the site by the facility NPI.

# Accessing your PPS dashboard & UM Category

Home Authorization Lookup Eligibility Lookup Clinical Certification Certification Requests In Progress MSM Practitioner Performance Summary Portal

#### Musculoskeletal Management Program Practitioner Performance Summary Portal

Select the provider and healthplan, if necessary, for whom you want to access a report and click View Report. Please note: You must have Javascript enabled in your web browser to use this functionality.

| Select Provider:   | Provider - NPI 🔹 🔻 |  |
|--------------------|--------------------|--|
| Select Healthplan: | •                  |  |
|                    | BCBSMI<br>BCN      |  |
|                    | View PPS           |  |

- 1. Select Practitioner Performance Summary in the menu.
- 2. Select a provider that you have added to your web user account.
- 3. Choose BCN as the health plan.
- 4. Click View PPS. Your dashboard will open in a new tab.
- 5. Click the UM Category tab for your category analysis.

| UM Category                                                                                                    |                                                                                                    |                                                                                                    |                                                                                                    |                                                                             |                                                                                 |                                                                                                    |
|----------------------------------------------------------------------------------------------------|----------------------------------------------------------------------------------------------------|----------------------------------------------------------------------------------------------------|----------------------------------------------------------------------------------------------------|-----------------------------------------------------------------------------|---------------------------------------------------------------------------------|----------------------------------------------------------------------------------------------------|
| Your Utilization Ma                                                                                                    | nagement Cate                                                                                                    | egory                                                                                                    |                                                                                                    |                                                                             |                                                                                 |                                                                                                    |
| As part of this program, eviCore<br>plan's claim data compiled in the<br>network peers to determine your<br>An analysis of your performance<br>performance benchmark used to<br>If you did not have at least 10 pz | conducts a network assess<br>Practitioner Performance S<br>category placement.<br>history for the most recen<br>determine your Utilization<br>tient episodes in the 12-m | ment every six mor<br>Summary (PPS), you<br>t reporting period is<br>Management Catego<br>onth reporting perio | nths to compare practice<br>ur practice's Risk-Adjuste<br>summarized below. The<br>ory.<br>d. vou are considered a | patterns among<br>d Visits per Epis<br>table displays th<br>low volume prac | participating pro<br>ode (RAVE) is co<br>le results of the<br>titioner and assi | widers. Using the health<br>ompared to that of your<br>analysis and the key<br>aned to UM Category B. |
| Reporting Period Dates o<br>Service                                                                                                    | f Your Average<br>RAVE                                                                                                    | Peer Group<br>Mean                                                                                             | Your % of Peer Total<br>Mean Episodes                                                                              |                                                                             | Your<br>Category                                                                | Category Effective<br>Dates                                                                           |
| 9/1/2017 - 8/31/2018                                                                                                    | 7.65                                                                                                    | 6.73                                                                                                    | 114%                                                                                                    | 321                                                                         | В                                                                               | 4/1/2020 - 9/30/2020                                                                                  |
| authorization requirements for yo<br>A Category Reconsideration pullitilization Manage                                                                                                    | ur assigned category.<br>ocess is available until 2<br>ment Category                                                                                                    | 15/2020.<br><b>Reconsider</b><br>ur utilization data ar                                                        | <b>rations</b><br>nd, therefore, that your a                                                                       | ssigned tier is n                                                           | ot appropriate, y                                                               | ou may request                                                                                        |

# Enable drill down with a PPS security code

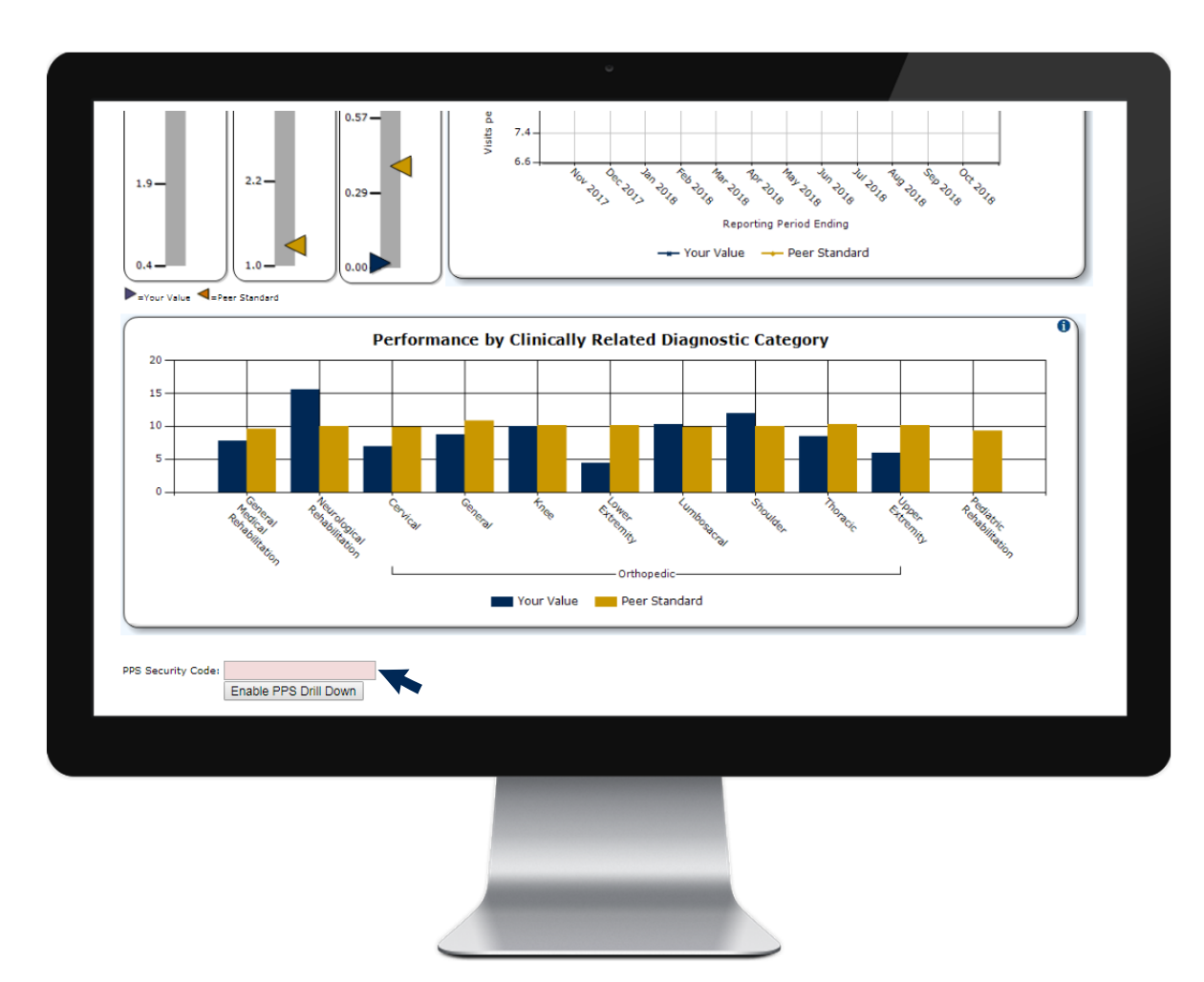

Enter the PPS security code that eviCore sends you to enable the drill down to your PPS data

### **Requesting a PPS Security Code**

- Scroll down to the end of your dashboard to select Click here to have your PPS Security Code sent to you.
- Choose to have your code sent securely by fax or mail.
- Enter a contact name and select the office fax number or address.
- Upon receiving your 5-digit code, enter it at the bottom of the screen to enable the drill down.

## Your utilization management category

| PPS Dashboard UH Category                                                                                                    |                                                                         |                                                            | •                                                    |                                         |                                        |                                           | request a category<br>reconsideration review<br>Click UM Category and                                                                                                    |
|----------------------------------------------------------------------------------------------------|-------------------------------------------------------------------------|------------------------------------------------------------|------------------------------------------------------|-----------------------------------------|----------------------------------------|-------------------------------------------|----------------------------------------------------------------------------------------------------|
| UM Category                                                                                                    |                                                                         |                                                            |                                                      |                                         |                                        |                                           |                                                                                                    |
| Your Utilization Mana<br>As part of this program, eviCore cond<br>plan's claim data compiled in the Prace<br>network neers to determine your cate | gement Cate                                                             | e <b>gory</b><br>sment every six mor<br>Summary (PPS), you | ths to compare practice<br>ur practice's Risk-Adjust | e patterns among<br>red Visits per Epis | g participating pr<br>sode (RAVE) is c | roviders. Using the<br>compared to that o | te health<br>to four                                                                                                    |
| An analysis of your performance histo<br>performance benchmark used to dete                                                                       | ory for the most recent<br>rmine your Utilization                       | t reporting period is<br>Management Catego                 | summarized below. The<br>ory.                        | e table displays t                      | he results of the                      | analysis and the l                        | e key                                                                                                    |
| If you did not have at least 10 patient                                                                                                    | episodes in the 12-m                                                    | onth reporting perio                                       | d, you are considered a                              | low volume prac                         | ctitioner and ass                      | igned to UM Categ                         | egory B.                                                                                                    |
| Reporting Period Dates of<br>Service                                                                                                    | Your Average<br>RAVE                                                    | Peer Group<br>Mean                                         | Your % of Peer<br>Mean                               | Total<br>Episodes                       | Your<br>Category                       | Category Ef                               | Effective                                                                                                    |
| 9/1/2017 - 8/31/2018                                                                                                    | 7.65                                                                    | 6.73                                                       | 114%                                                 | 321                                     | В                                      | 4/1/2020 - 9/                             | 9/30/2020                                                                                                    |
| Based on your practice performance t<br>authorization requirements for your a                                                                     | for the most recent cla<br>ssigned category.<br>is is available until 2 | aims reporting perior                                      | d, you are assigned to U                             | Itilization Manage                      | ement Category                         | B. Please review t                        | If Utilization Management Category Reconsiderations                                                                                                    |
| Utilization Managome                                                                                                    | nt Catagory                                                             | Pacancidar                                                 | ations                                               |                                         |                                        |                                           | The deadline for initiating your reconsideration request is 2/15/2020.                                                                                                    |
| If you believe there are unusual circu                                                                                                    | mstances affecting you                                                  | ur utilization data ar                                     | nd, therefore, that your a                           | assigned tier is n                      | not appropriate, y                     | you may request                           | t Initiate a Category Reconsideration Request                                                                                                    |
| The deadline for initiating your rec                                                                                                    | onsideration reques                                                     | it is 2/15/2020.                                           |                                                      |                                         |                                        |                                           | Reconsiderations require requesting providers to explain a basis for changing their category status. Please complete the information below to initiate your reconsideration and to receive an email with instructions for submitting documentation to support your request.                                                                                                    |
| Initiate a Category Reconsideration                                                                                                    | n Request                                                               |                                                            |                                                      |                                         |                                        |                                           | Contact Name                                                                                                    |
|                                                                                                    |                                                                         |                                                            |                                                      |                                         |                                        |                                           | Email Address                                                                                                    |
|                                                                                                    |                                                                         |                                                            |                                                      |                                         |                                        |                                           | De ester Empil Address                                                                                                    |
|                                                                                                    |                                                                         |                                                            |                                                      |                                         |                                        |                                           |                                                                                                    |
|                                                                                                    |                                                                         |                                                            |                                                      |                                         |                                        |                                           | I have reviewed the following policies relating to tier reconsiderations:                                                                                                    |
|                                                                                                    |                                                                         |                                                            |                                                      |                                         |                                        |                                           | <ul> <li>Note remented are coming parted retempt to the reconsiderations.</li> <li>Documentation to support my category reconsideration must be sent to eviCore within 15 days.</li> <li>If eviCore requires additional information to complete its review, the requested information is due within 15 days of the date requested.</li> <li>If the supporting documents and/or requested information are not submitted on time, the request will be considered withdrawn. The assigned category will remain in effect until the next category period.</li> </ul> |
|                                                                                                    |                                                                         |                                                            |                                                      |                                         |                                        |                                           | Click "Submit" to initiate your Utilization Management Category reconsideration request. eviCore will contact you within two business days with instructions for submitting documentation to support your request.                                                                                                    |
|                                                                                                    |                                                                         |                                                            |                                                      |                                         |                                        |                                           | Submit                                                                                                    |

Do you want to

# **Tips for category reconsideration reviews**

### Code the diagnoses on your claims carefully

- Accurate ICD-10 coding on your claims is important so that eviCore can validate when your patients are treated for multiple episodes or have a surgical procedure during their course of care.
- eviCore does not accept category reconsideration requests based on claims missing ICD-10 codes for a patient's change in condition or for aftercare following surgery.

### Initiate your reconsideration request & send supporting documents within required time frames

- Initiate the request within 15 days from the category notice in eviCore's PPS portal. eviCore typically posts category notices in February and August – 60 days prior to the UM category effective dates of April 1<sup>st</sup> and October 1<sup>st</sup>.
- Request a PPS Security Code to enable the drill down into your claims data and to download the list of patients that eviCore analyzed for your category assignment.
- After you initiate a category review, check for an email from eviCore that will provide you detailed instructions and time frames to send back information on your PPS patient list.
- Follow the instructions in eviCore's email to upload the required documentation through eviCore's PPS portal.

# **Tips for category reconsideration reviews**

### Identify additional episodes

- An additional episode will be considered when a patient had surgery for the involved condition after treatment was started, or if a patient had a significant event such as - stroke, amputation etc.
- If there was a surgery after treatment was started, indicate the type and date of surgery (MM/YY).
- Only add notes when the patient had multiple episodes during the category reporting period noted at the top of the list.

### **Identify outlier patients**

- An outlier is a patient who requires more therapy than the typical patient because of the complexity of care required or the patient's medical condition.
- Provide a detailed explanation as to why the case is an outlier. You may be asked to provide your medical records to support the medical necessity for each of the visits delivered.
- List the dates and body parts or diagnoses involved with each episode. Use descriptions; do NOT use ICD-10 codes.
- We look at frequency of care, duration, and the skills needed to provide the care. If the care appears to be something that could have been done independently by the patient or with some help from a family member, we will consider that care not medically necessary.